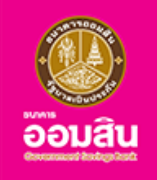

# การจัดการบัตรเดบิตธนาคารออมสิน ผ<sup>่</sup>านแอปพลิเคชัน MyMo

(Debit Card Management on MyMo)

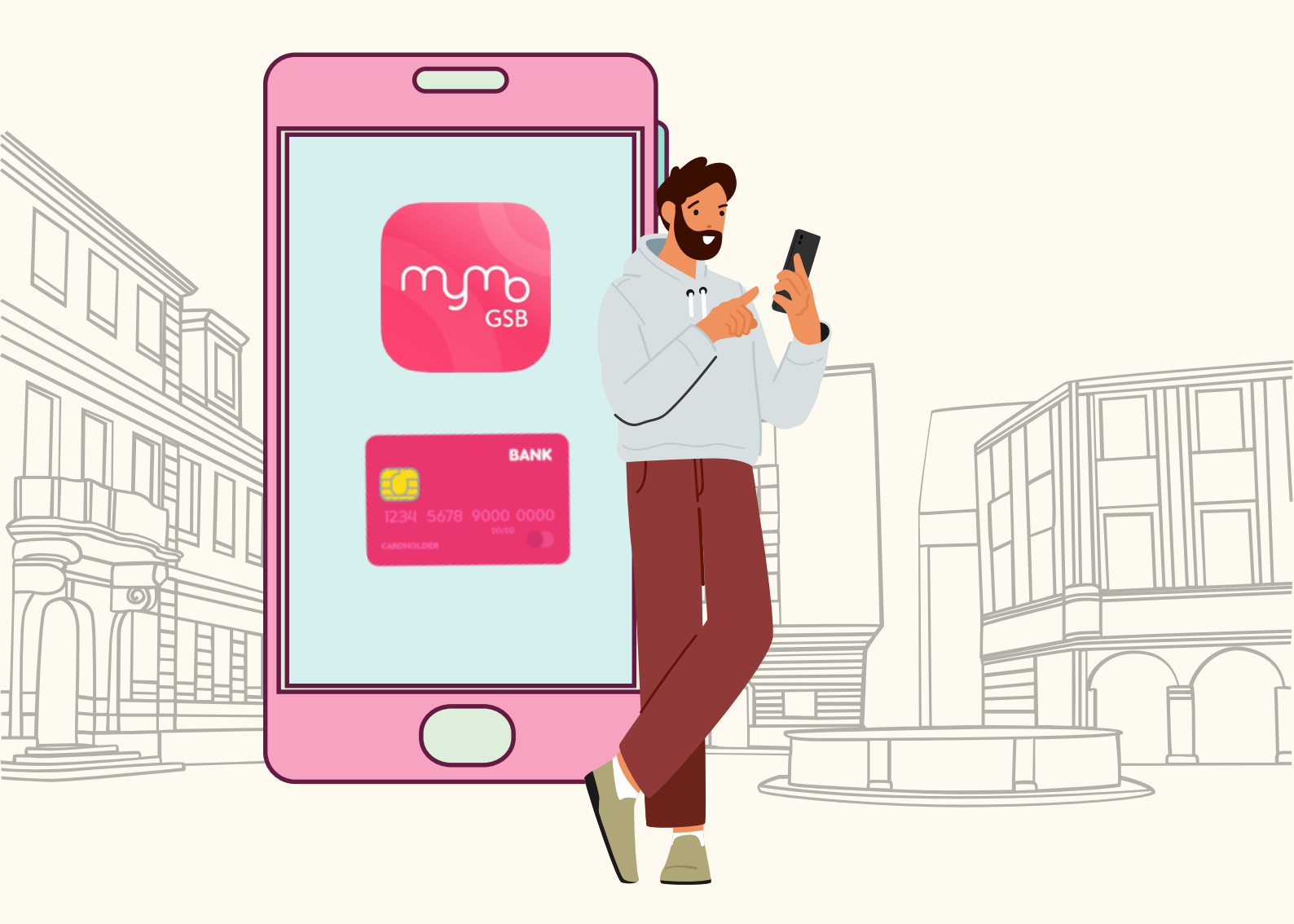

ึกรุณาอัปเดต MyMo เป็นเวอร์ชันล่าสุดก่อนทำรายการ

## หลักเกณฑ์และเงื่อนไง

## บริการจัดการบัตรเดบิตธนาคารออมสิน บนแอปพลิเคชัน MyMo

### คุณสมบัติผู้ใช้บริการ

- 1. เป็นผู้ใช<sup>้</sup>บริการ Mobile Banking (MyMo)
- 2. เป็นผู้ใช<sup>้</sup>บริการ บัตรเดบิตธนาคารออมสิน

#### สถานะบัตรเดบิตที่ให้บริการ

- 1. พร้อมใช้งาน (Active)
- 2. ถูกอายัด (Blocked)
- 3. ค้างชำระค่าธรรมเนียม (Annual Fee Overdue)
- 4. ระงับชั่วคราว (Locked)

### ประเภทบัตรเดบิตที่ให้บริการ

- บัตรเดบิต ออมสิน อินสแตนท์
- 2. บัตรเดบิต ออมสิน เบสิค
- บัตรเดบิต ออมสิน สมาร์ท ไลฟ์
- 4. บัตรเดบิต ออมสิน สมาร์ท แคร์

- บัตรเดบิต ออมสิน แอคซิเดนท์
- 6. บัตรเดบิต ออมสิน สบายใจ
- 7. บัตรเดบิต GSB GEN / GSB GEN Limited
- 8. บัตรเดบิต ออมสิน อุ่นใจ

หรือบัตรเดบิตธนาคารออมสินอื่นๆ ที่จะทำหนดต่อไป

### ประเภทจัดการบัตรเดบิตที่ให<sup>้</sup>บริการ

- การแสดงข้อมูลบัตรเดบิต และประวัติการทำรายการ
- 2. การเปลี่ยนรหัส PIN (Change PIN)
- 3. การระงับบริการชั่วคราว
  - ระงับและยกเลิกระงับ การใช<sup>้</sup>บัตรชั่วคราว
  - ระงับและยกเลิกระงับ การซื้อสินค่าออนไลน์
- 4. การเปลี่ยนวงเงินบัตร
  - สำหรับถอนเงินสด (สูงสุดไม่เกิน 200,000 บาท)
  - สำหรับชำระค่าสินค<sup>้</sup>าและบริการ (สูงสุดไม่เกิน 100,000 บาท หรือ 200,000 บาท ทั้งนี้ ขึ้นอยู่กับประเภทบัตร)

#### ช่องทางการติดต่อ

• สอบถามเกี่ยวกับรายละเอียดบัตรเดบิต ติดต<sup>่</sup>อ GSB Contact Center โทร.1115 หรือ โทร. 0 2299 8555

# การแสดงข<sup>้</sup>อมูลบัตรเดบิตธนาคารออมสิน บนแอปพลิเคชัน MyMo

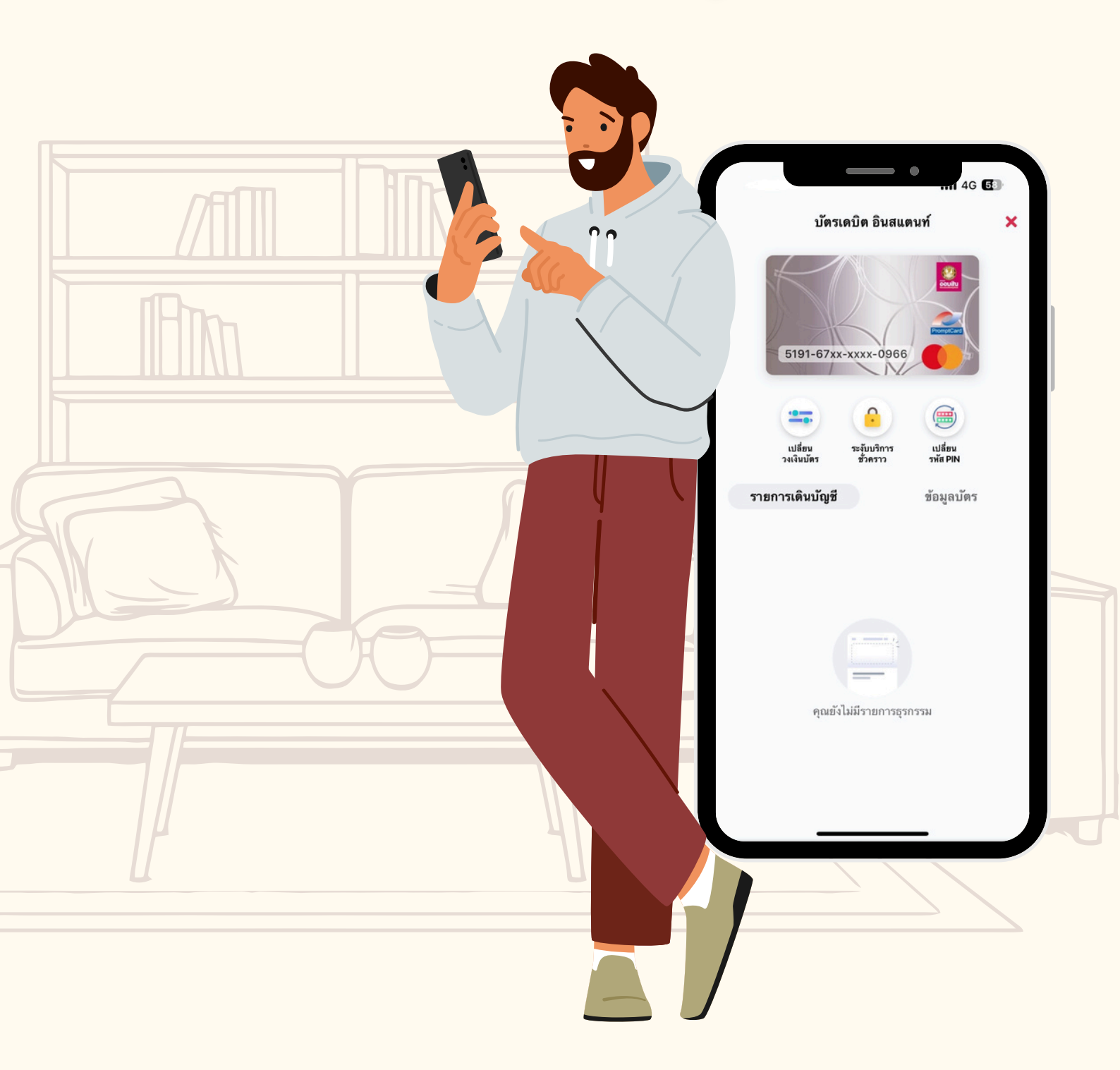

กรุณาอัปเดต MyMo เป็นเวอร์ชันล่าสุดก่อนทำรายการ

การแสดงข้อมูลบัตรเดบิตบนแอปพลิเคชัน MyMo รายละเอียดของบัตรเดบิตและประวัติการทำรายการผ่านบัตรเดบิต

#### <mark>การแสดงข<sup>้</sup>อมูลบัตรเดบิต</mark>

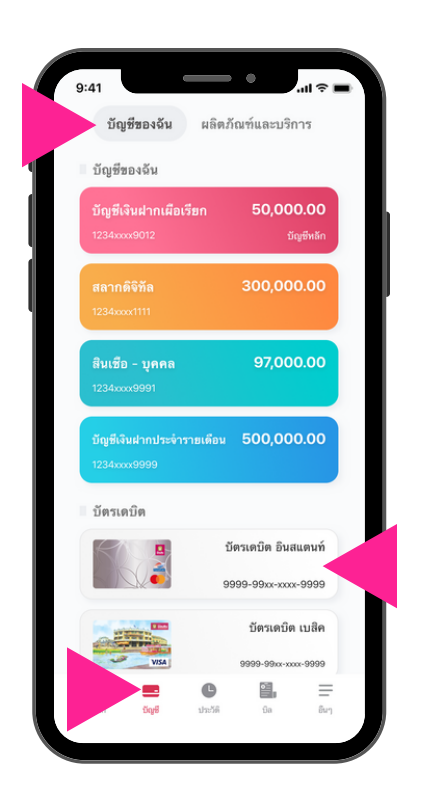

ที่เมนู "บัญชี" ที่แถบ "บัญชีของฉัน" เลือก "บัตรเดบิต" ที่ต<sup>้</sup>องการดูข้อมูล

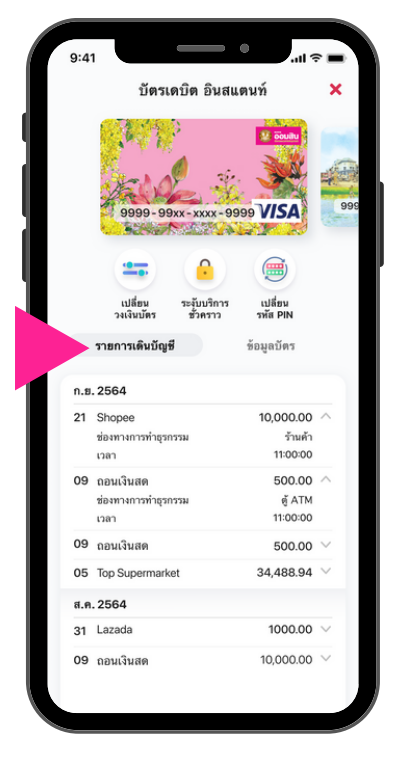

กดที่แถบ "รายการเดินบัญชี" เพื่อแสดงประวัติการใช<sup>้</sup>งานบัตรเดบิต

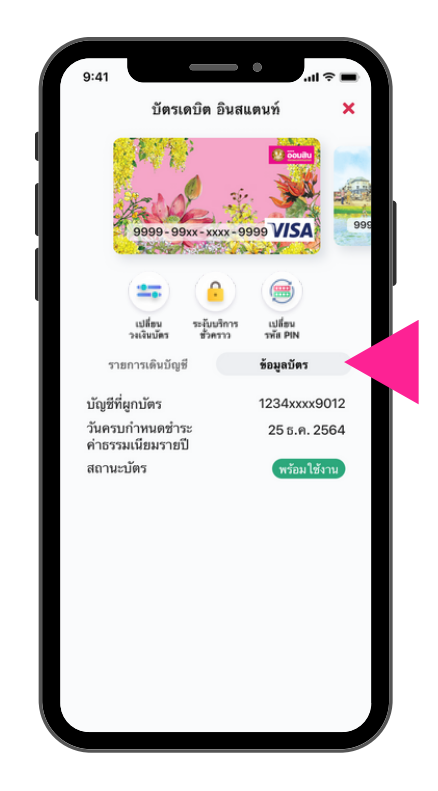

กดที่แถบ "ข<sup>้</sup>อมูลบัตร" เพื่อแสดงรายละเอียดของบัตรเดบิต

## การแสดงข<sup>้</sup>อมูลบัตรเดบิตบนแอปพลิเคชัน MyMo รายละเอียดของบัตรเดบิตและประวัติการทำรายการผ่านบัตรเดบิต

#### การแสดงสถานะของบัตรเดบิต [1/2]

#### สถานะบัตรพร<sup>้</sup>อมใช<sup>้</sup>งาน (Active)

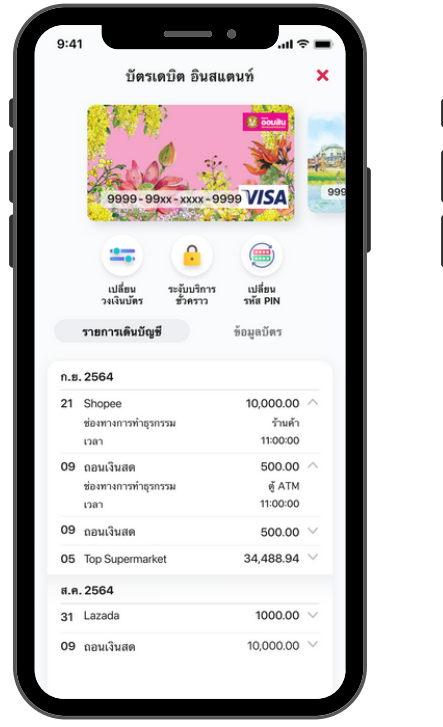

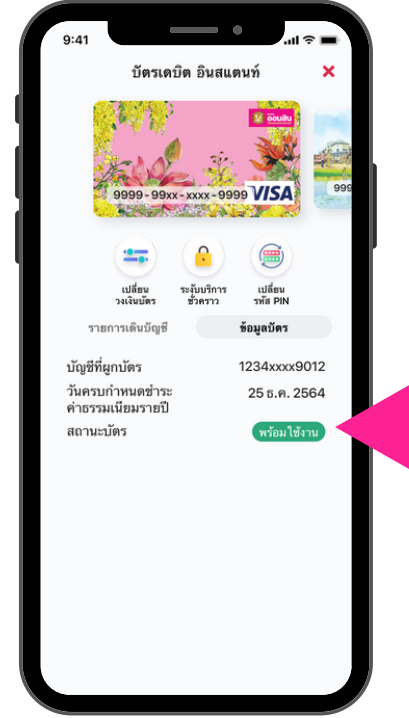

#### สถานะบัตร ค้างชำระค่าธรรมเนียม (Annual Fee Overdue)

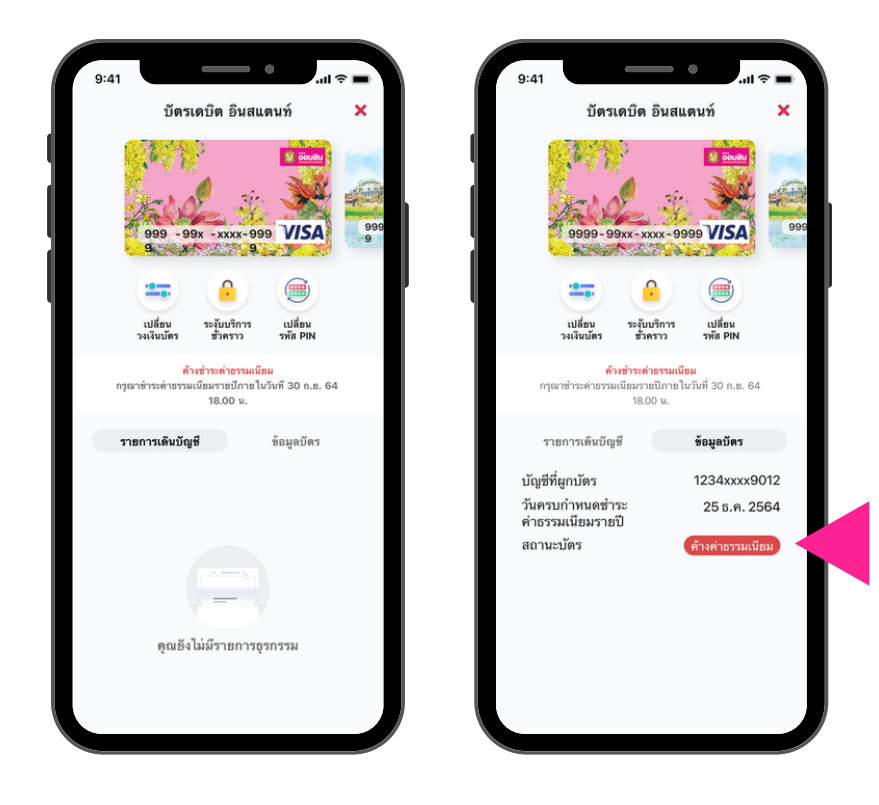

## การแสดงข้อมูลบัตรเดบิตบนแอปพลิเคชัน MyMo รายละเอียดของบัตรเดบิตและประวัติการทำรายการผ่านบัตรเดบิต

#### การแสดงสถานะของบัตรเดบิต [2/2]

#### สถานะบัตรถูกอายัด (Blocked)

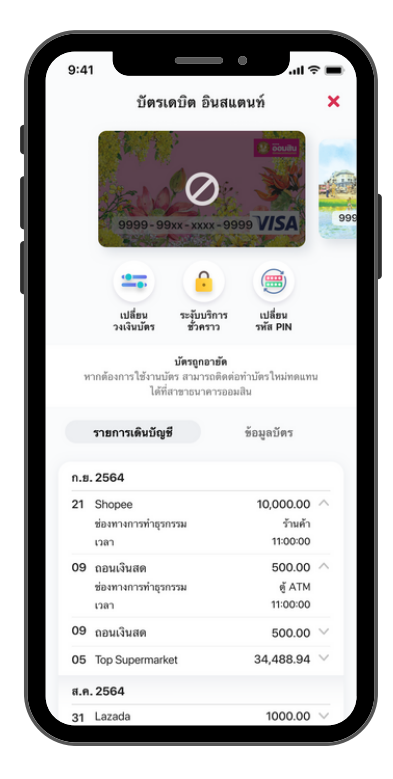

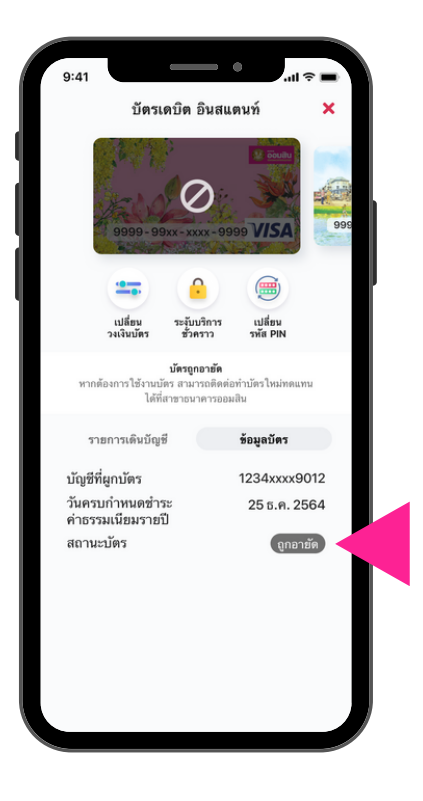

#### สถานะบัตรระงับชั่วคราว (Locked)

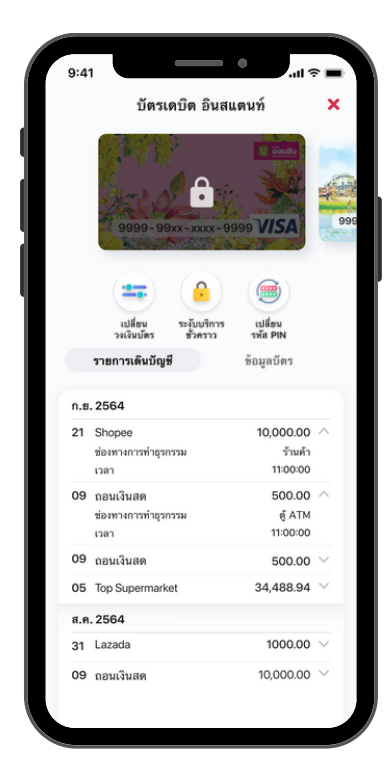

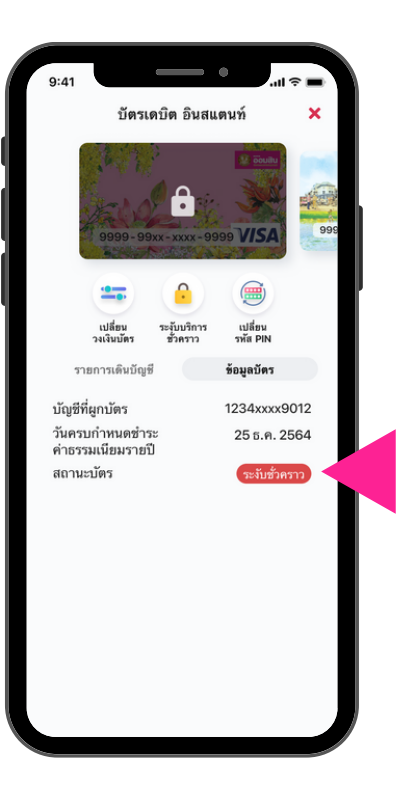

<mark>การแสดงข<sup>้</sup>อมูลบัตรเดบิตบนแอปพลิเคชัน MyMo</mark> รายละเอียดของบัตรเดบิตและประวัติการทำรายการผ่านบัตรเดบิต

### ึกรณี สถานะบัตรไม่พร<sup>ั</sup>อมใช**้งาน จะไม่สามารถจัดการบัตรไ**ด**้**

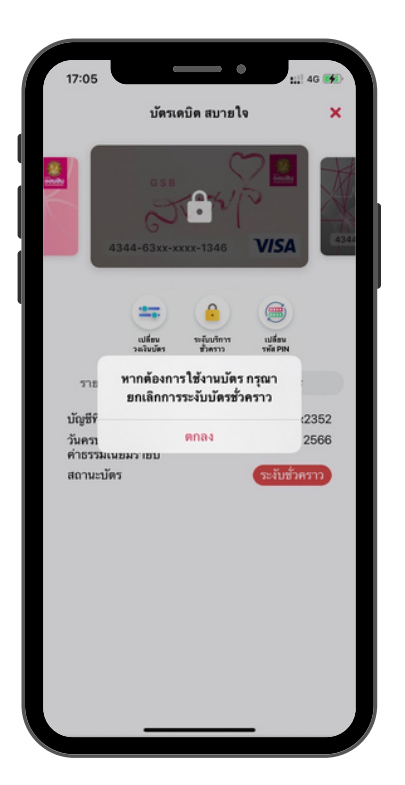

กรณี ระงับชั่วคราว

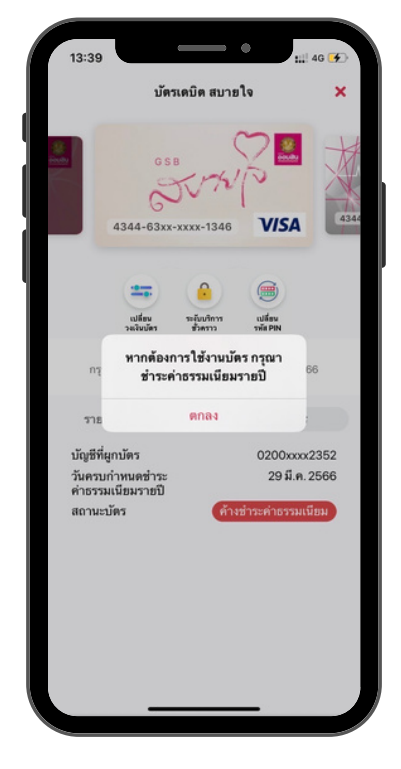

กรณี ค<sup>้</sup>างชำระค่าธรรมเนียม

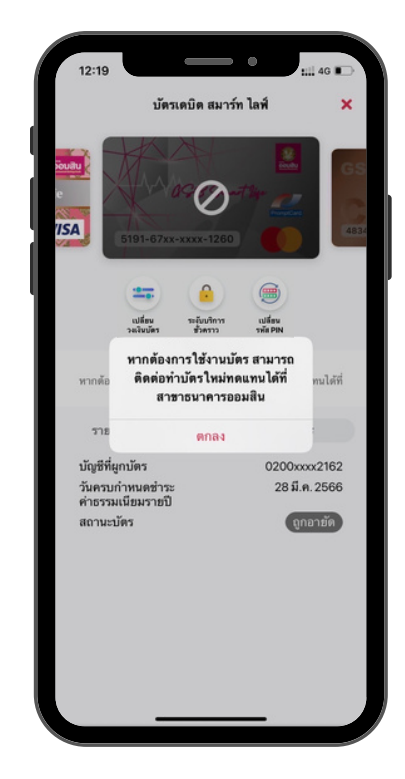

กรณี ถูกอายัด

# การเปลี่ยนรหัส PIN บัตรเดบิตธนาคารออมสิน บนแอปพลิเคชัน MyMo

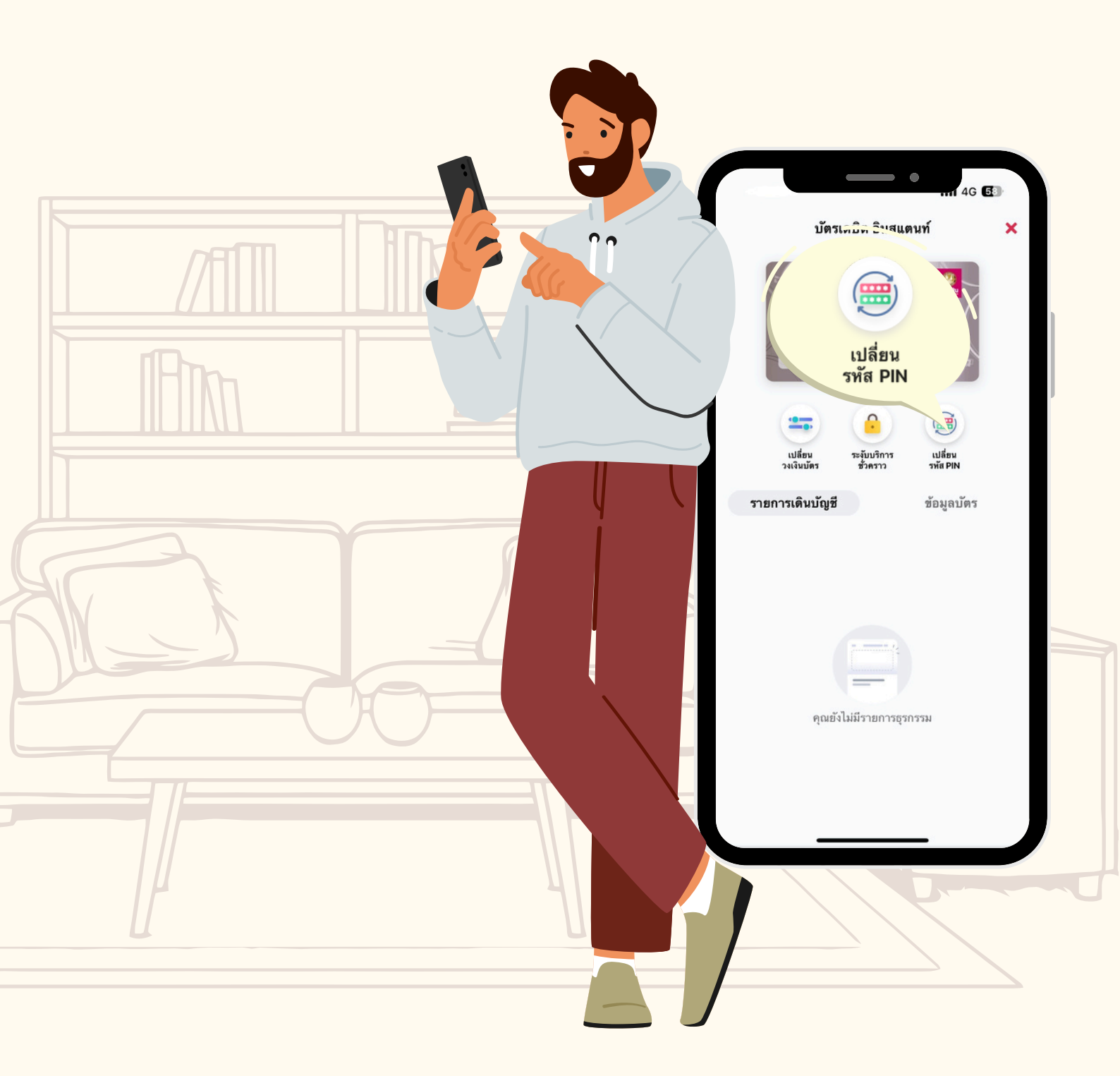

ึกรุณาอัปเดต MyMo เป็นเวอร์ชันล่าสุดก่อนทำรายการ

## การเปลี่ยนรหัส PIN (Change PIN) บัตรเดบิต บนแอปพลิเคชัน MyMo

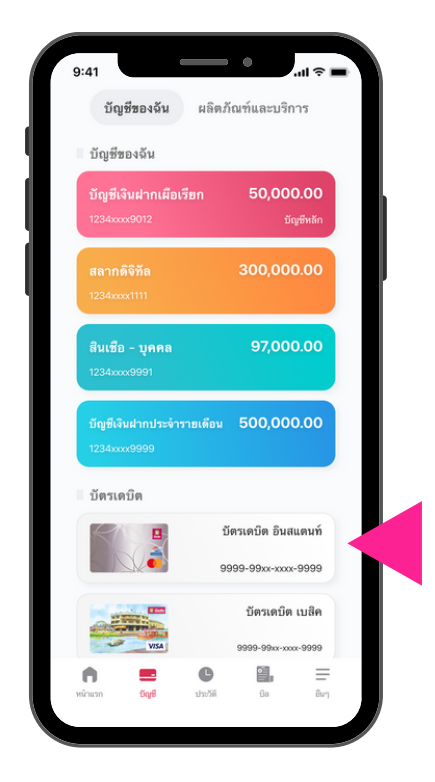

ที่เมนู "บัญชี" ที่แถบ "บัญชีของฉัน" เลือก "บัตรเดบิต" ที่ต<sup>้</sup>องการจัดการ

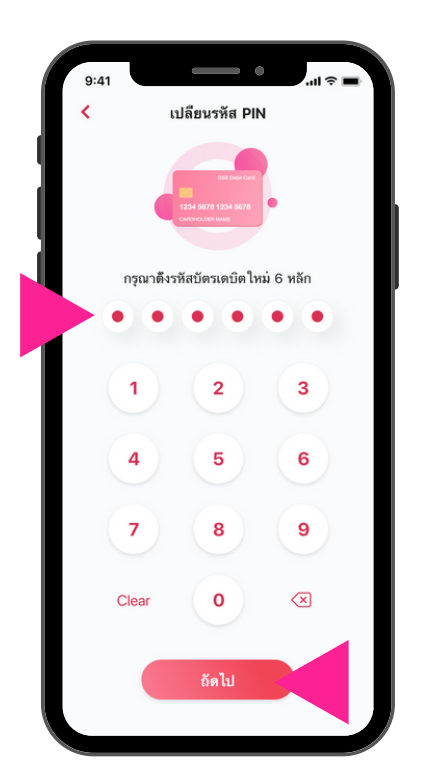

ตั้ง "รหัส PIN" ใหม่ 6 หลัก แล<sup>้</sup>วกด "ถัดไป"

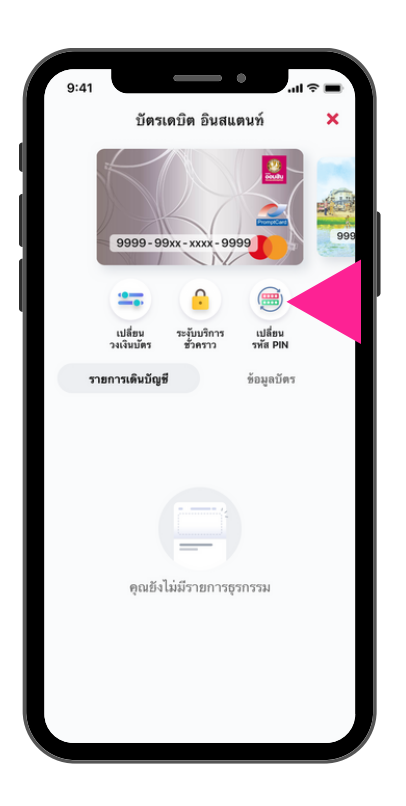

กด "เปลี่ยนรหัส PIN"

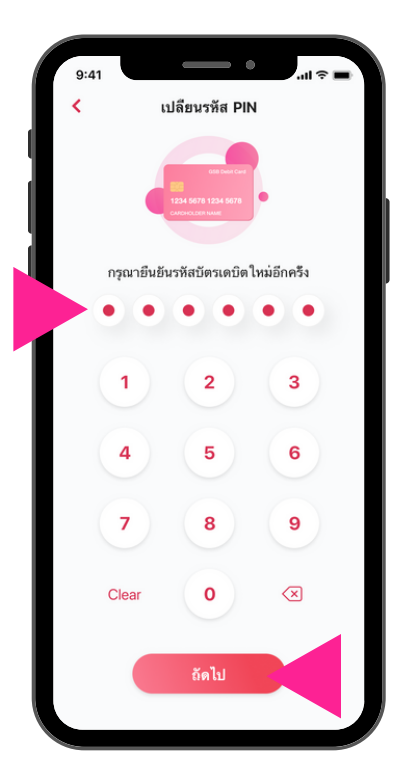

กรอก "รหัส PIN" อีกครั้ง เพื่อยืนยัน แล<sup>้</sup>วกด "ถัดไป"

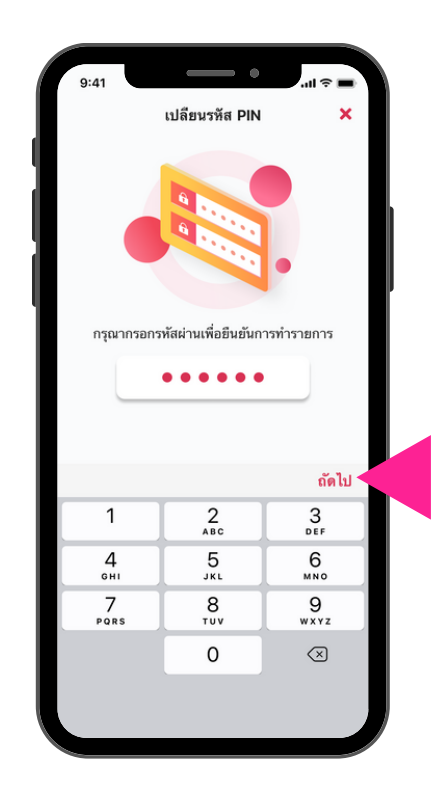

กรอกรหัสผ่าน MyMo (Passcode)

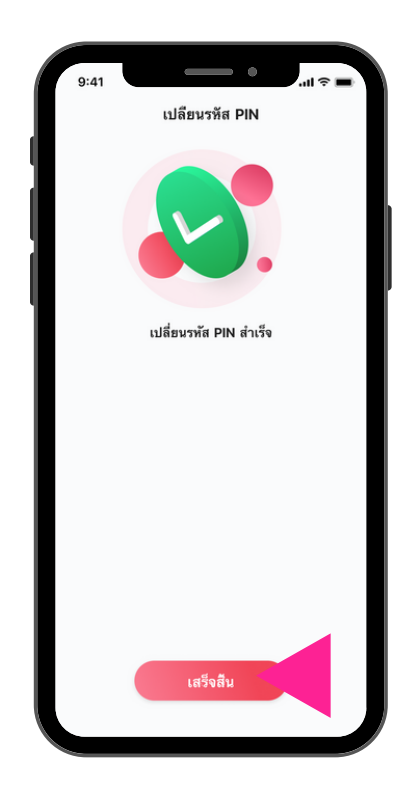

เปลี่ยนรหัส PIN สำเร็จ กด "เสร็จสิ้น"

# การระงับบริการบัตรเดบิตธนาคารออมสินชั่วคราว บนแอปพลิเคชัน MyMo

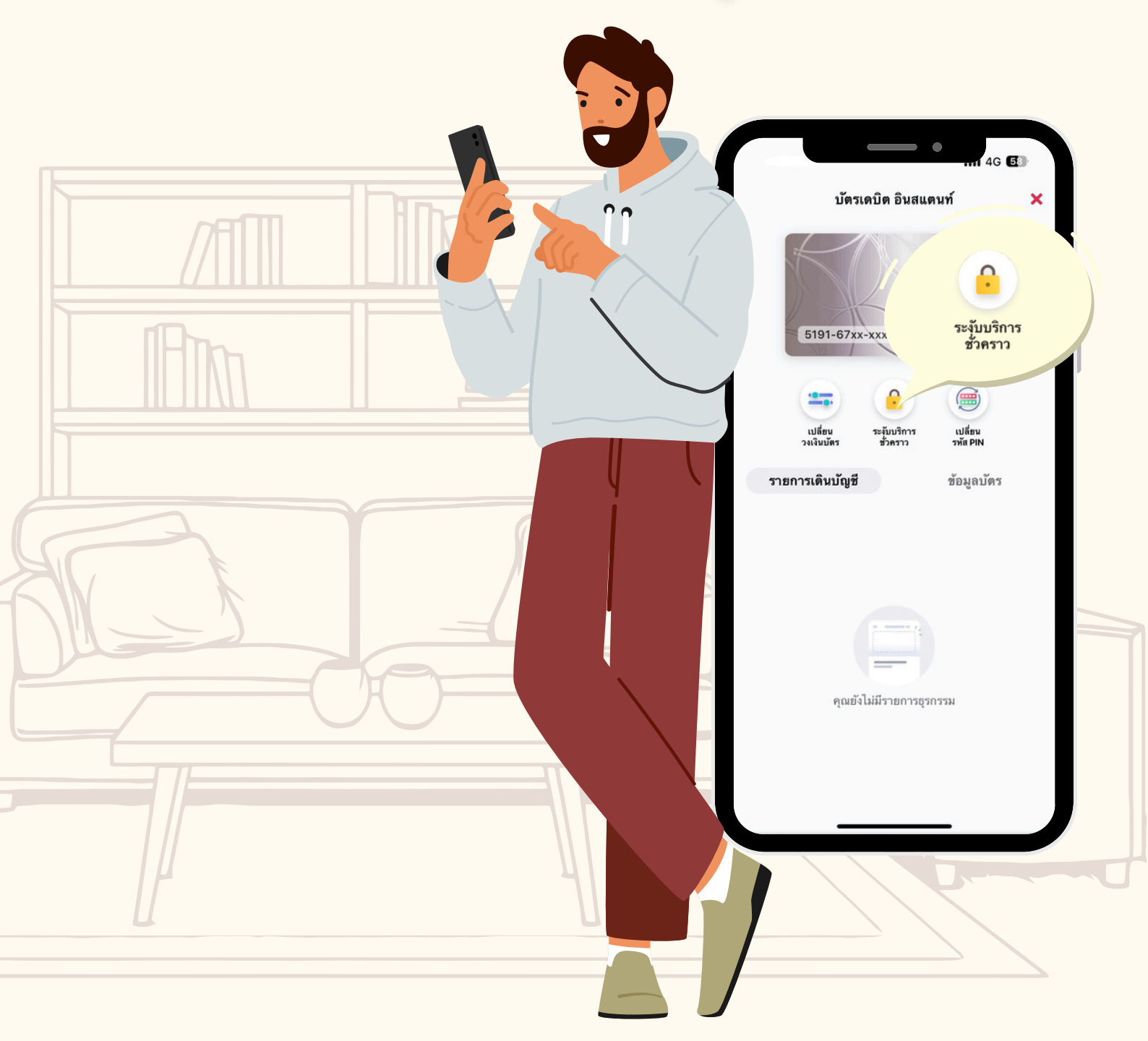

ึกรุณาอัปเดต MyMo เป็นเวอร์ชันล่าสุดก่อนทำรายการ

## <mark>การจัดการบัตรเดบิตบนแอปพลิเคชัน MyMo</mark> การระงับบัตรชั่วคราว

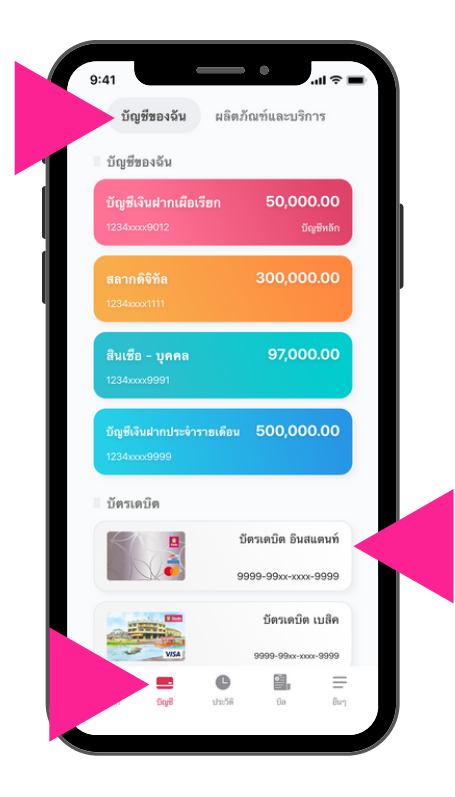

ที่เมนู "บัญชี" ที่แกบ "บัญชีของฉัน" เลือก "บัตรเดบิต" ที่ต<sup>้</sup>องการจัดการ

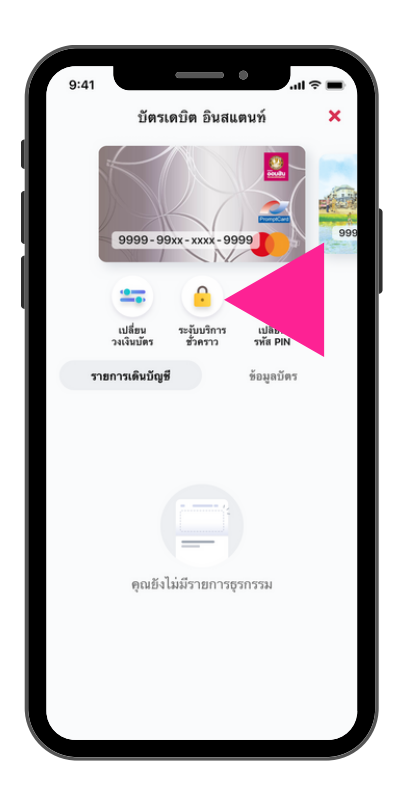

กด "ระงับบริการชั่วคราว"

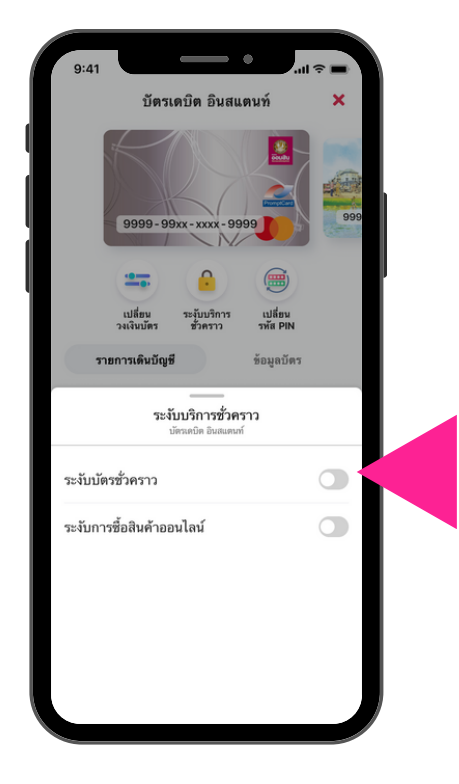

ที่แถบ "ระงับบัตรชั่วคราว" กด "เปิด" เพื่อระงับบัตรชั่วคราว

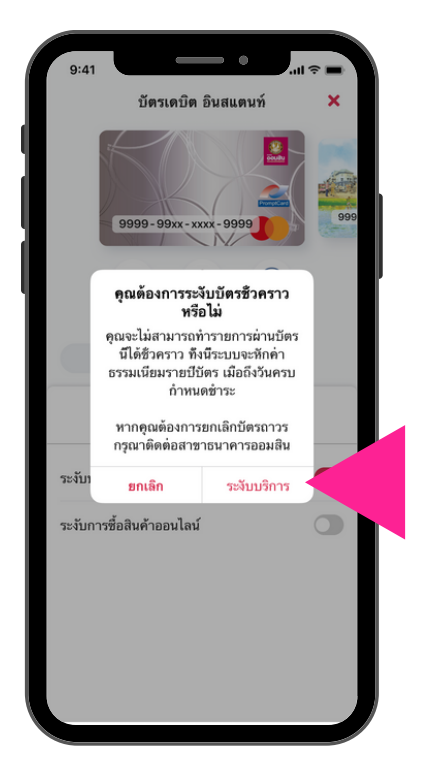

กด "ระงับบริการ" เพื่อยืนยันการทำรายการ

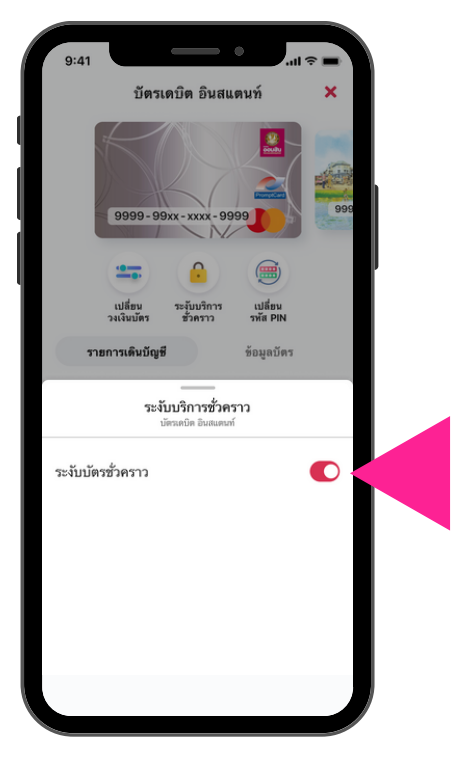

ระงับบัตรชั่วคราวสำเร็จ

## **การจัดการบัตรเดบิตบนแอปพลิเคชัน MyMo** การยกเลิกระงับบัตรชั่วคราว

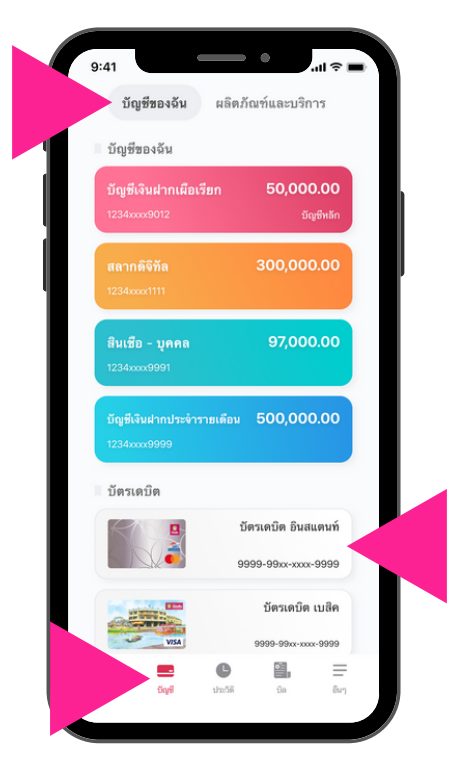

ไปที่เมนู "บัญชี" ที่แถบ "บัญชีของฉัน" เลือก "บัตรเดบิต" ที่ต<sup>ั</sup>องการจัดการข<sup>ั</sup>อมูล

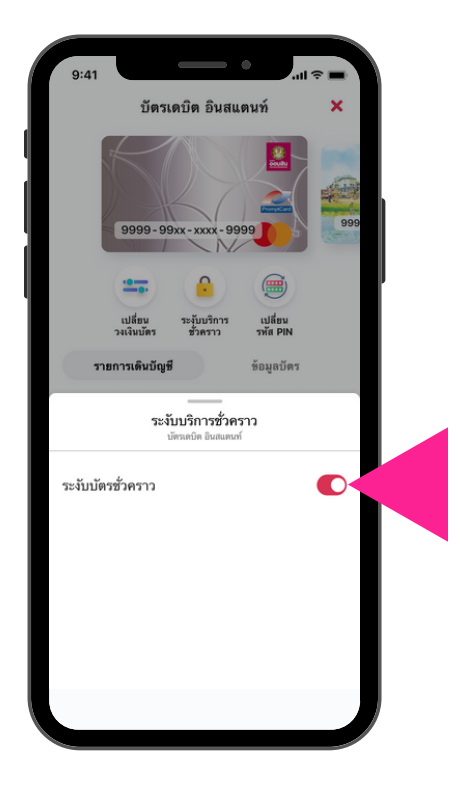

ที่แถบ "ระงับบริการชั่วคราว" กด "ปิด" เพื่อยกเลิกการระงับบัตรชั่วคราว

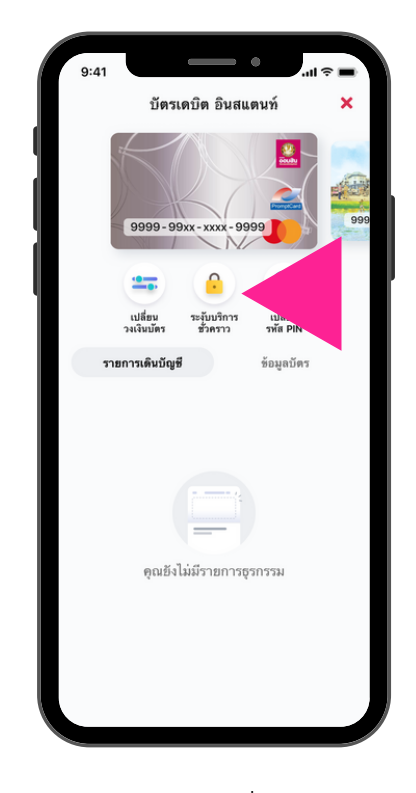

กด "ระงับบริการชั่วคราว"

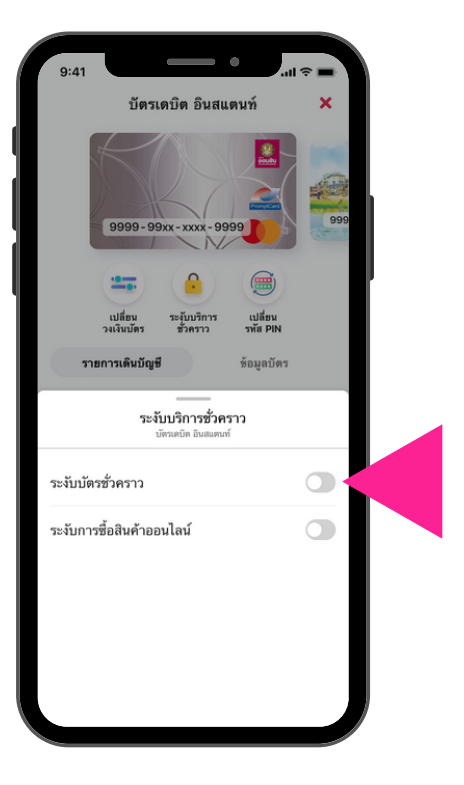

ยกเลิกระงับบัตรชั่วคราวสำเร็จ

## <mark>การจัดการบัตรเดบิตบนแอปพลิเคชัน MyMo</mark> การระงับการซื้อสินค<sup>้</sup>าออนไลน์

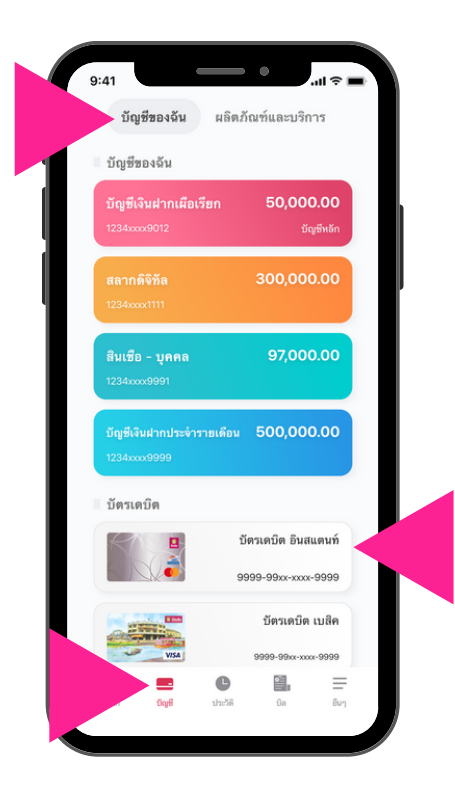

ที่เมนู "บัญชี" ที่แกบ "บัญชีของฉัน" เลือก "บัตรเดบิต" ที่ต<sup>้</sup>องการจัดการ

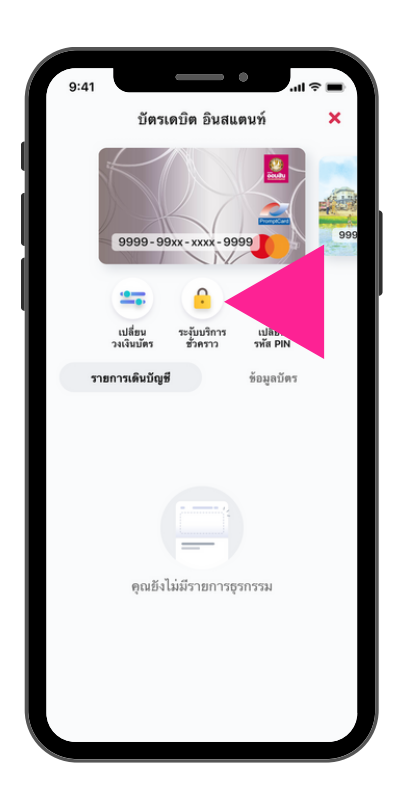

กด "ระงับบริการชั่วคราว"

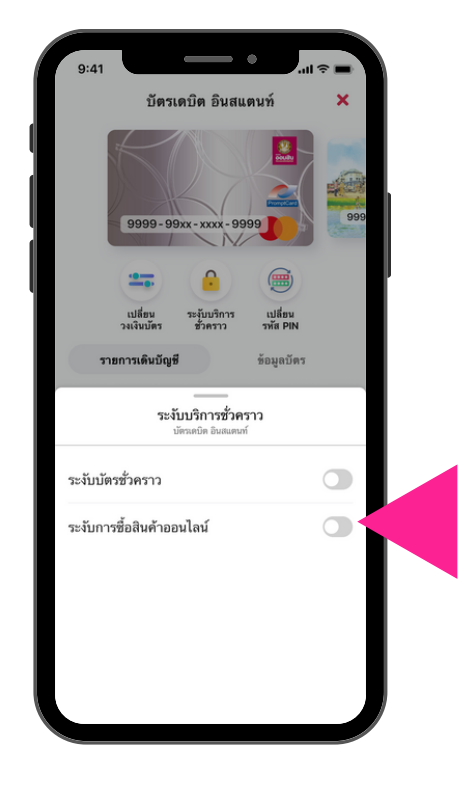

ที่แถบ "ระงับการซื้อสินค<sup>้</sup>าออนไลน<sup>์</sup>" กด "เปิด" เพื่อระงับการซื้อสินค<sup>้</sup>าออนไลน์

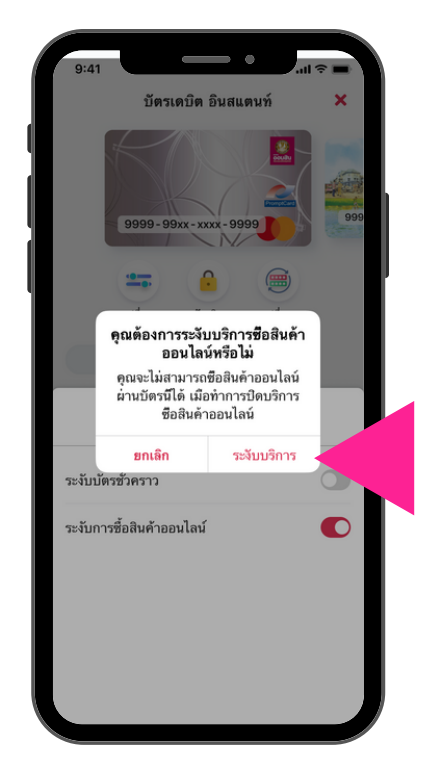

กด "ระงับบริการ" เพื่อยืนยันการทำรายการ

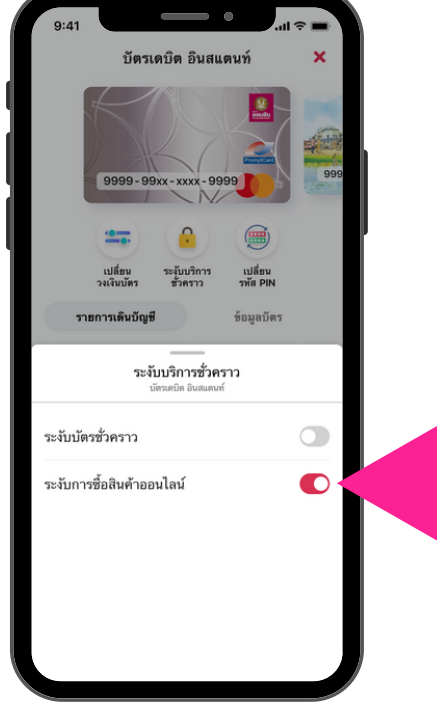

ระงับการซื้อสินค<sup>้</sup>าออนไลน<sup>์</sup>สำเร็จ

## <mark>การจัดการบัตรเดบิตบนแอปพลิเคชัน MyMo</mark> การยกเลิกการระงับการซื้อสินค<sup>้</sup>าออนไลน<sup>์</sup>

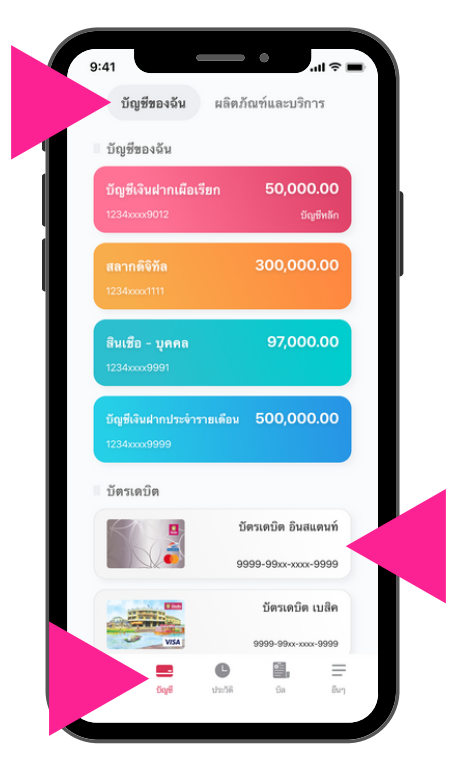

ไปที่เมนู "บัญชี" ที่แถบ "บัญชีของฉัน" เลือก "บัตรเดบิต" ที่ต<sup>ั</sup>องการจัดการข<sup>ั</sup>อมูล

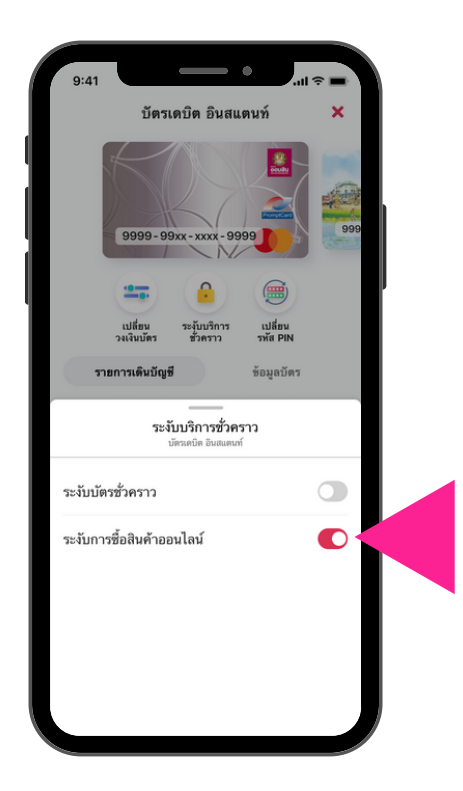

ที่แถบ "ระงับการซื้อสินค้าออนไลน์" กด "ปิด" เพื่อยกเลิกการระงับการซื้อสินค้าออนไลน์

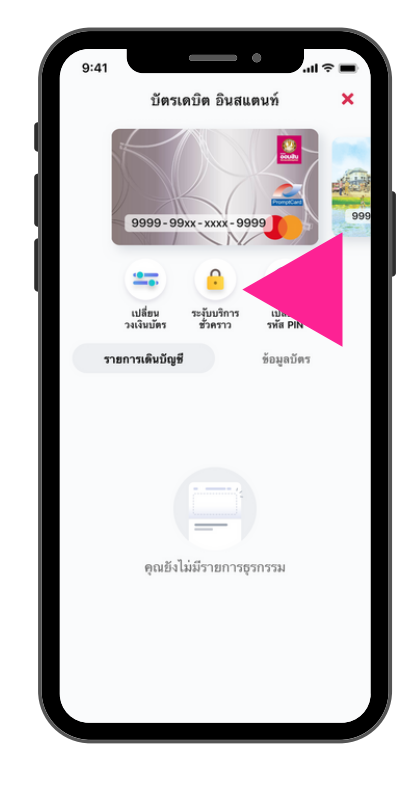

กด "ระงับบริการชั่วคราว"

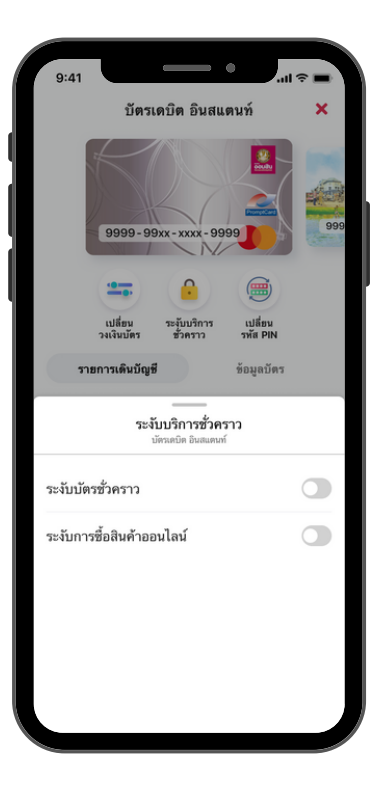

ยกเลิกการระงับการซื้อสินค้าออนไลน์สำเร็จ

# การเปลี่ยนวงเงินบัตรเดบิตธนาคารออมสิน บนแอปพลิเคชัน MyMo

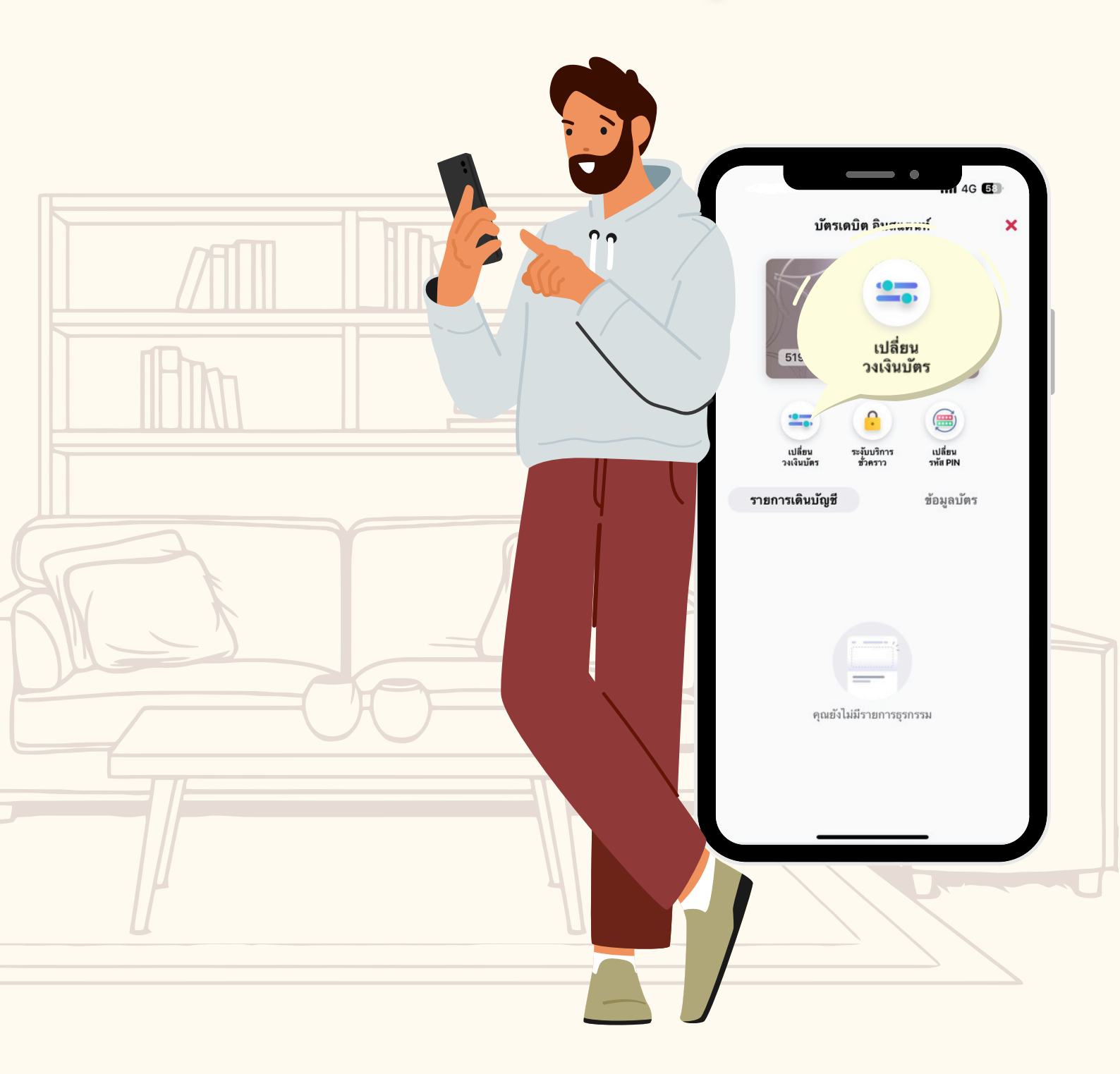

กรุณาอัปเดต MyMo เป็นเวอร์ชันล่าสุดก่อนทำรายการ

# <mark>การเปลี่ยนวงเงินบัตรเดบิตบนแอปพลิเคชัน MyMo</mark> การ เพิ่ม วงเงินสำหรับถอนเงินสด

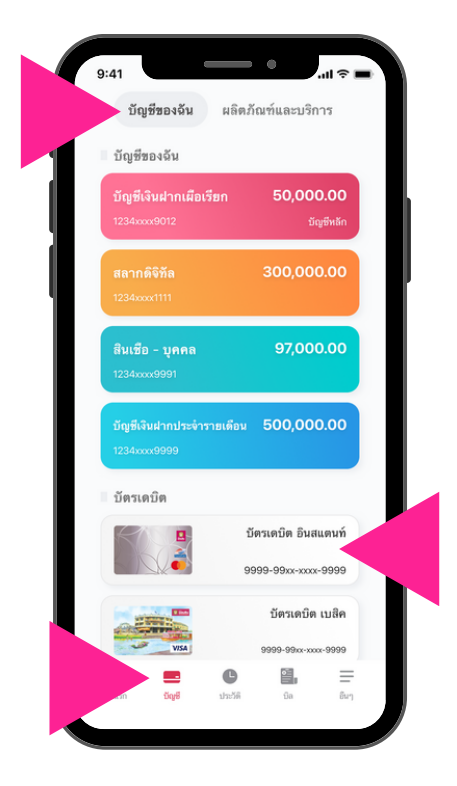

ไปที่เมนู "บัญชี" ที่แกบ "บัญชีของฉัน" เลือก "บัตรเดบิต" ที่ต<sup>้</sup>องการจัดการ

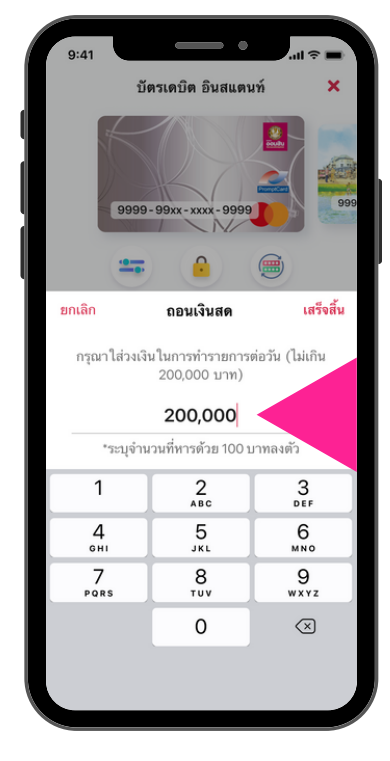

ระบุวงเงินที่ต<sup>ู้</sup>องการ แล<sup>้</sup>วกด "เสร็จสิ้น"

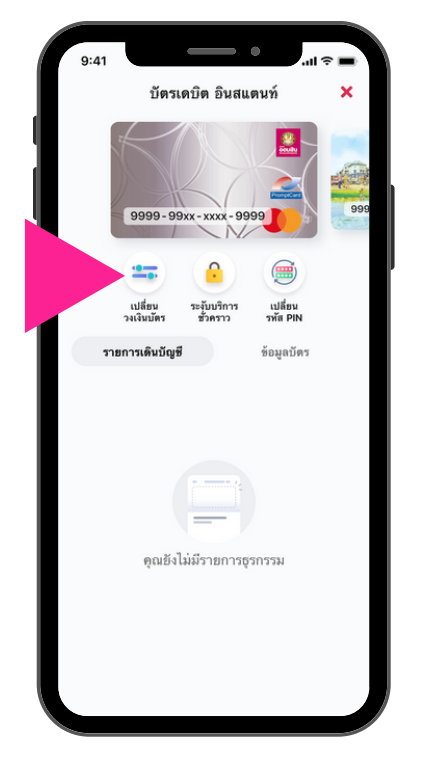

กด "เปลี่ยนวงเงินบัตร"

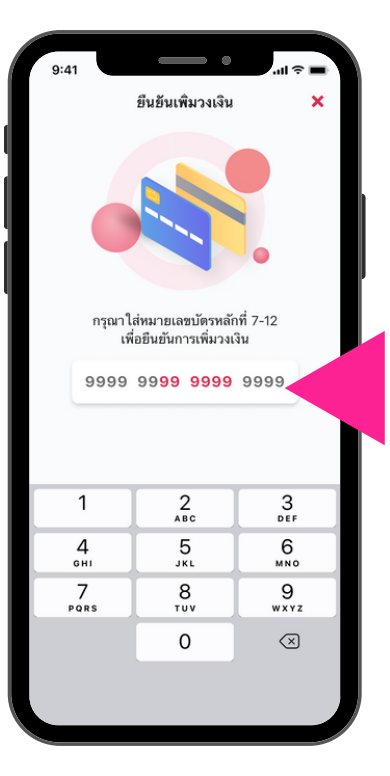

ระบุ "หมายเลงบัตร" หลักที่ 7 -12 เพื่อยืนยันการเพิ่มวงเงินถอนเงินสด

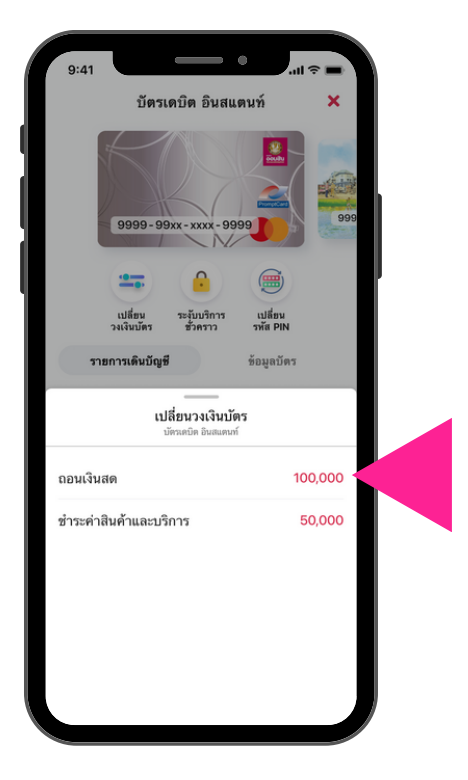

กดที่แถบ "ถอนเงินสด"

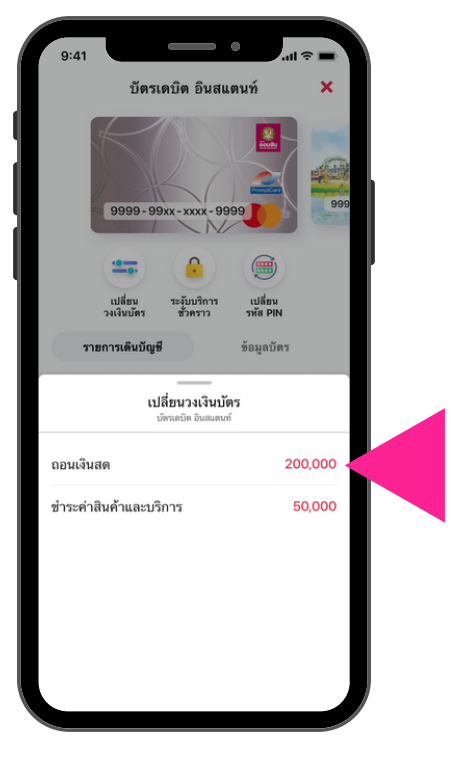

เปลี่ยนแปลงวงเงินสำเร็จ

้หมายเหตุ : วงเงินที่ระบุต<sup>้</sup>องเป็นจำนวนที่หารด<sup>้</sup>วย 100 ลงตัว และสูงสุดไม่เกิน 200,000 บาท

# การเปลี่ยนวงเงินบัตรเดบิตบนแอปพลิเคชัน MyMo การ ลด วงเงินสำหรับถอนเงินสด

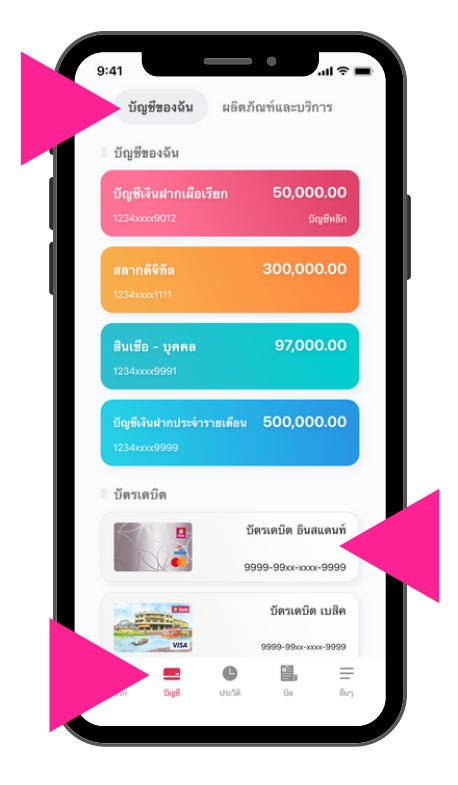

ไปที่เมนู "บัญชี" ที่แถบ "บัญชีของฉัน" ้เลือก "บัตรเดบิต" ที่ต<sup>้</sup>องการจัดการ

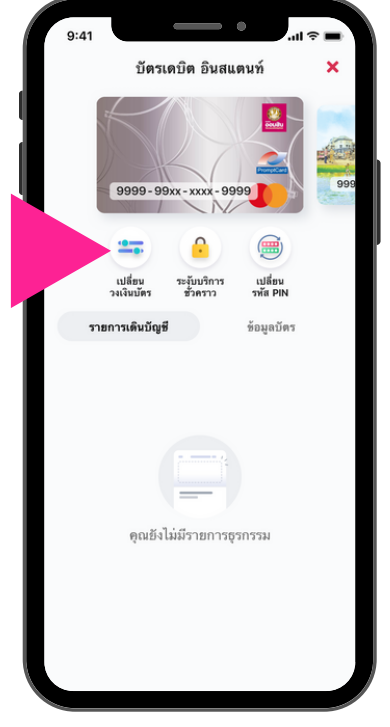

กด "เปลี่ยนวงเงินบัตร"

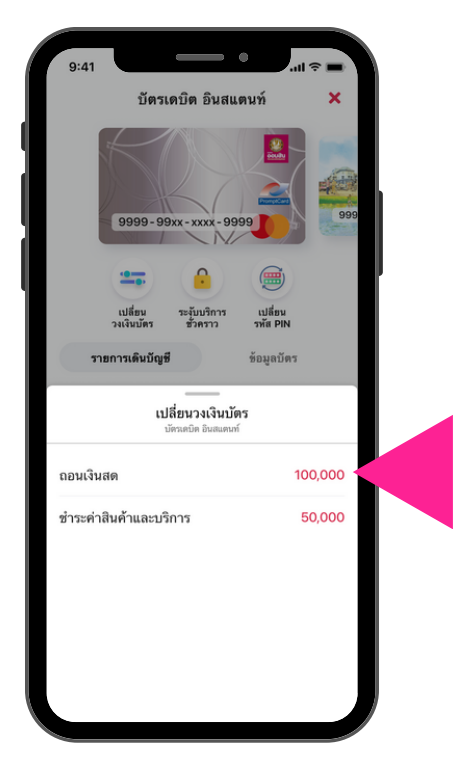

ุกดที่แถบ "ถอนเงินสด"

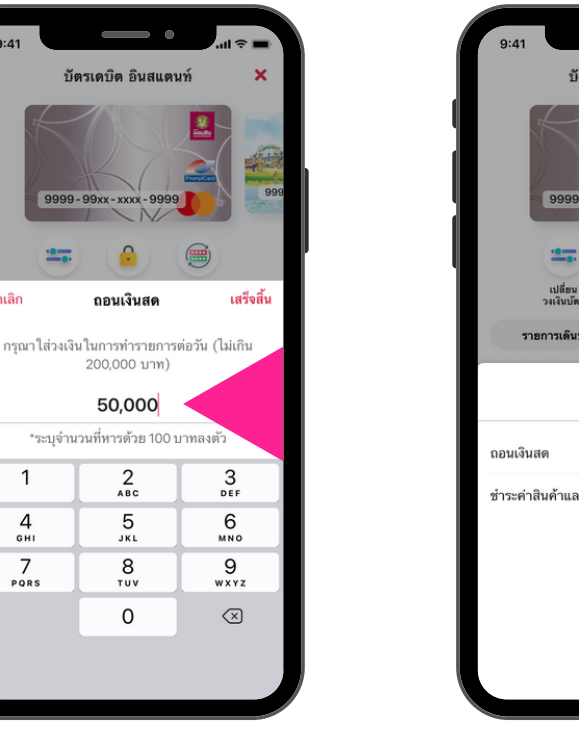

ระบุวงเงินที่ต<sup>้</sup>องการ แล<sup>้</sup>วกด "เสร็จสิ้น"

บัตรเดบิต อินสแตนท์

ถอนเงินสด

200,000 บาท)

50,000

2 ^\*\*

5 JKL

8 TUV 0

ຍກເລີກ

1

4 6ні 7 PORS

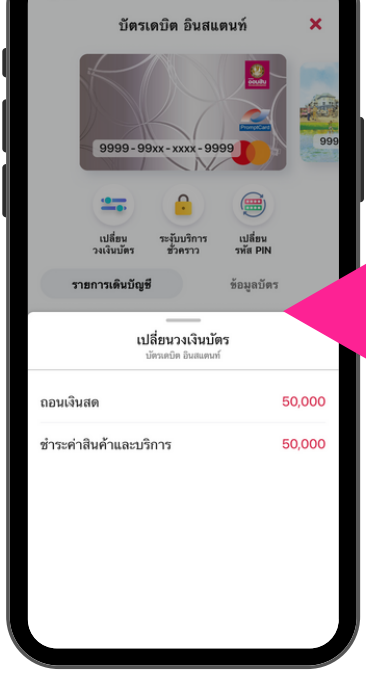

เปลี่ยนแปลงวงเงินสำเร็จ

## **การเปลี่ยนวงเงินบัตรเดบิตบนแอปพลิเคชัน MyMo** การ เพิ่ม วงเงินสำหรับชำระค่าสินค<sup>้</sup>าและบริการ

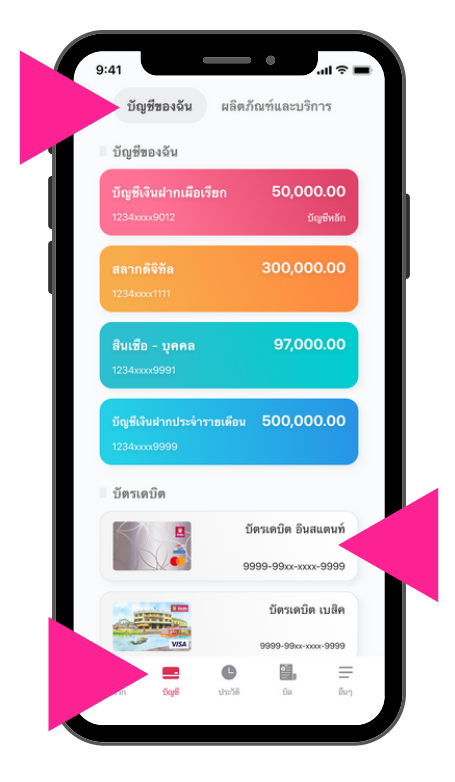

ที่เมนู "บัญชี" ที่แกบ "บัญชีของฉัน" เลือก "บัตรเดบิต" ที่ต<sup>้</sup>องการจัดการ

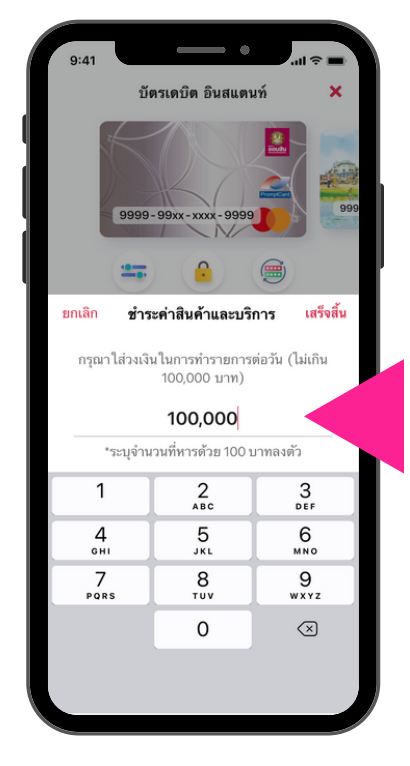

ระบุวงเงินที่ต<sup>้</sup>องการ แล<sup>้</sup>วกด "เสร็จสิ้น"

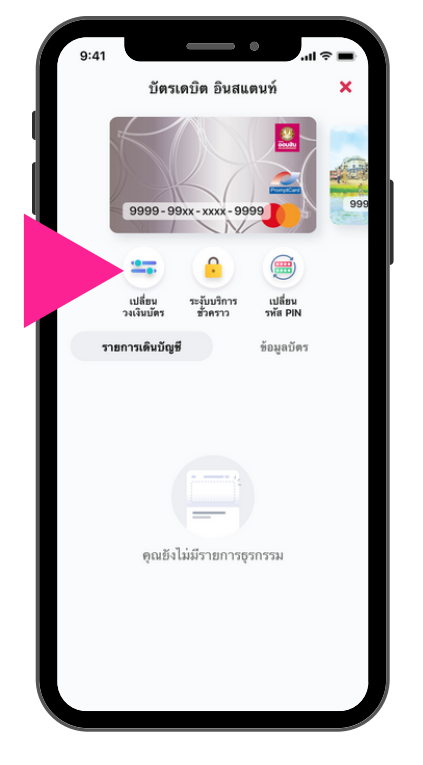

กด "เปลี่ยนวงเงินบัตร"

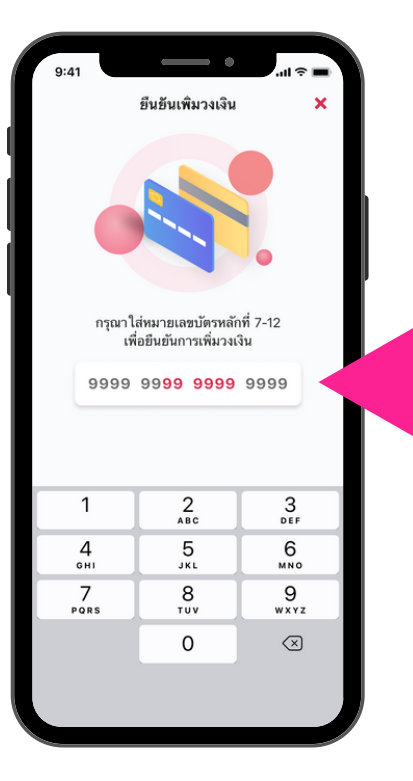

ระบุ "หมายเลงบัตร" หลักที่ 7 -12 เพื่อยืนยันการเพิ่มวงเงินชำระค่าสินค<sup>้</sup>าและบริการ

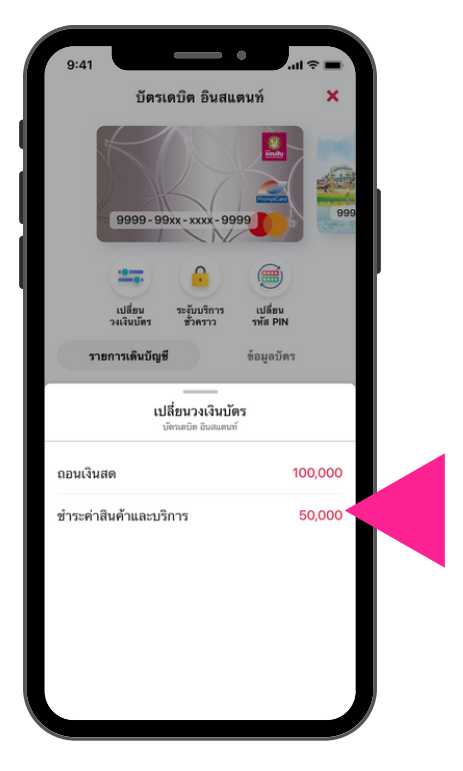

กดที่แถบ "ชำระค่าสินค้าและบริการ"

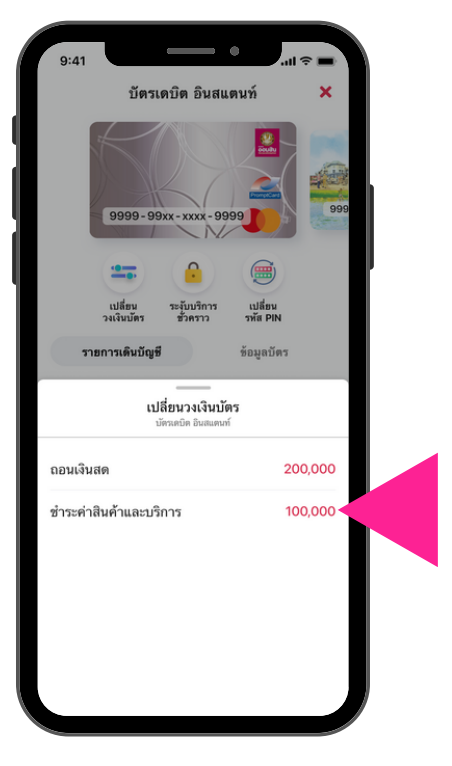

เปลี่ยนแปลงวงเงินสำเร็จ

้หมายเหตุ : วงเงินที่ระบุต<sup>้</sup>องเป็นจำนวนที่หารด<sup>้</sup>วย 100 ลงตัว และสูงสุดไม่เกิน 200,000 บาท

## **การเปลี่ยนวงเงินบัตรเดบิตบนแอปพลิเคชัน MyMo** การ ลด วงเงินสำหรับชำระค่าสินค<sup>้</sup>าและบริการ

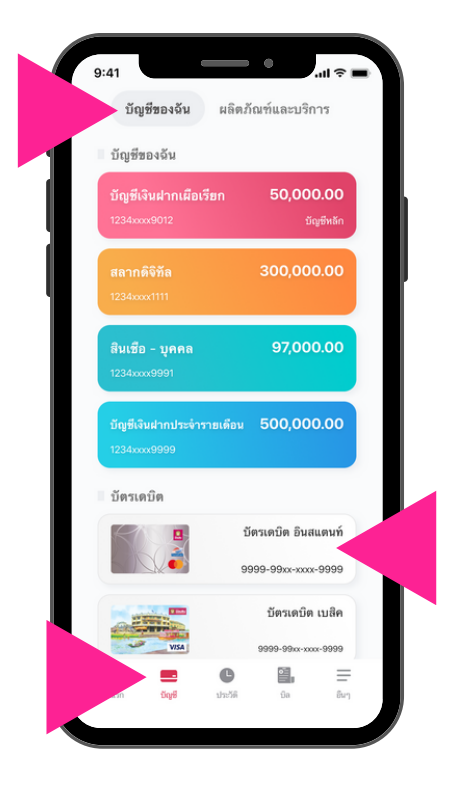

ที่เมนู "บัญชี" ที่แถบ "บัญชีของฉัน" เลือก "บัตรเดบิต" ที่ต<sup>้</sup>องการจัดการ

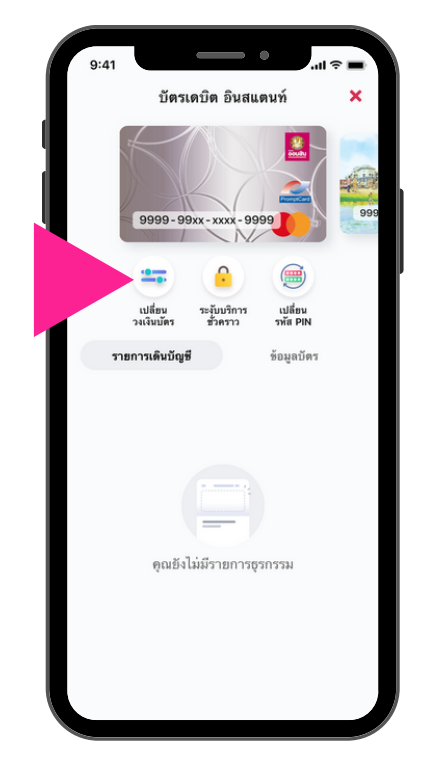

กด "เปลี่ยนวงเงินบัตร"

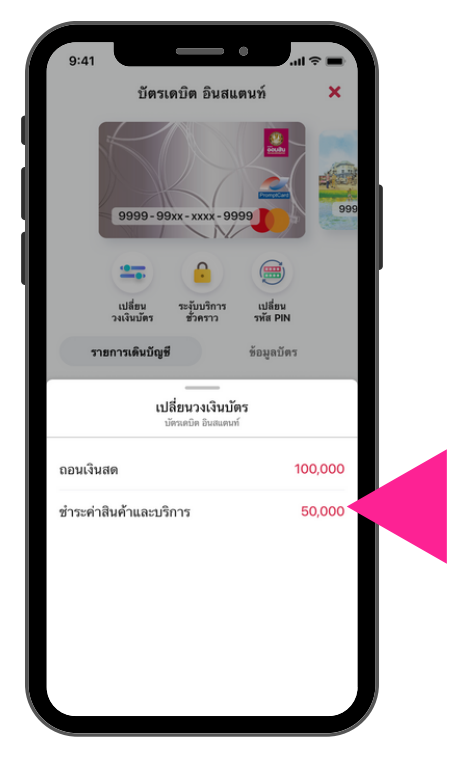

ุกดที่แถบ "ชำระค่าสินค<sup>้</sup>าและบริการ"

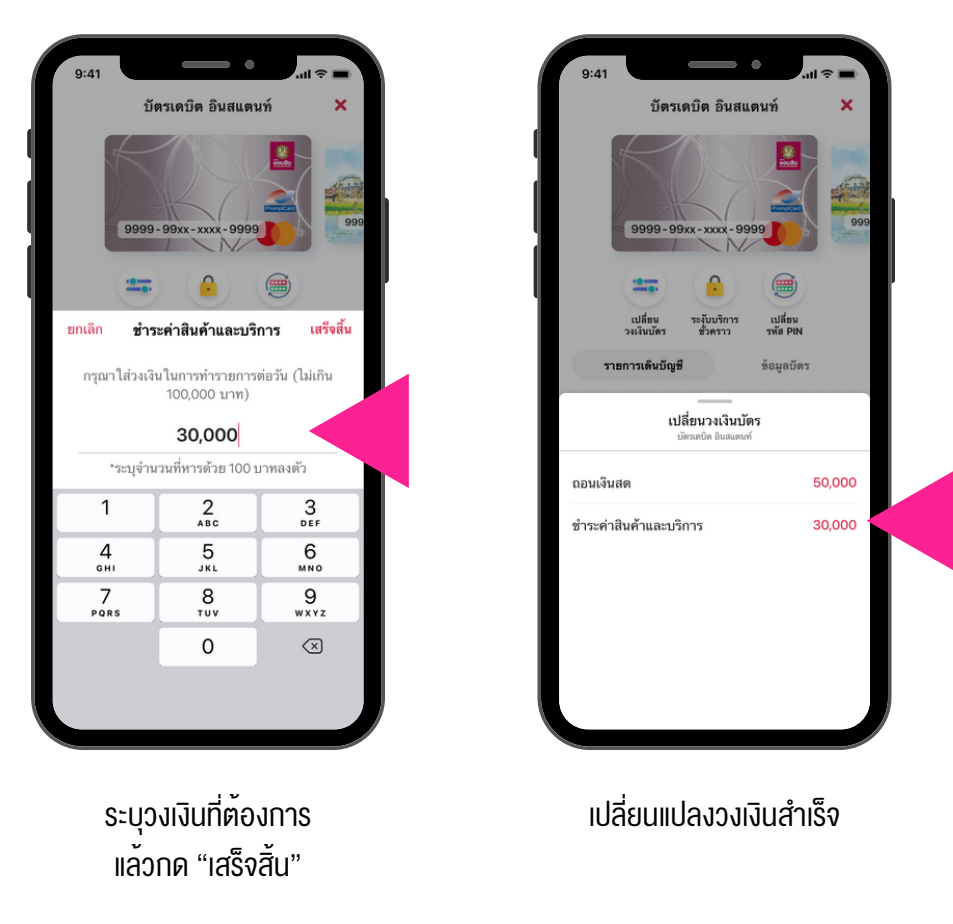

้หมายเหตุ : วงเงินที่ระบุต<sup>้</sup>องเป็นจำนวนที่หารด<sup>้</sup>วย 100 ลงตัว และสูงสุดไม่เกิน 200,000 บาท

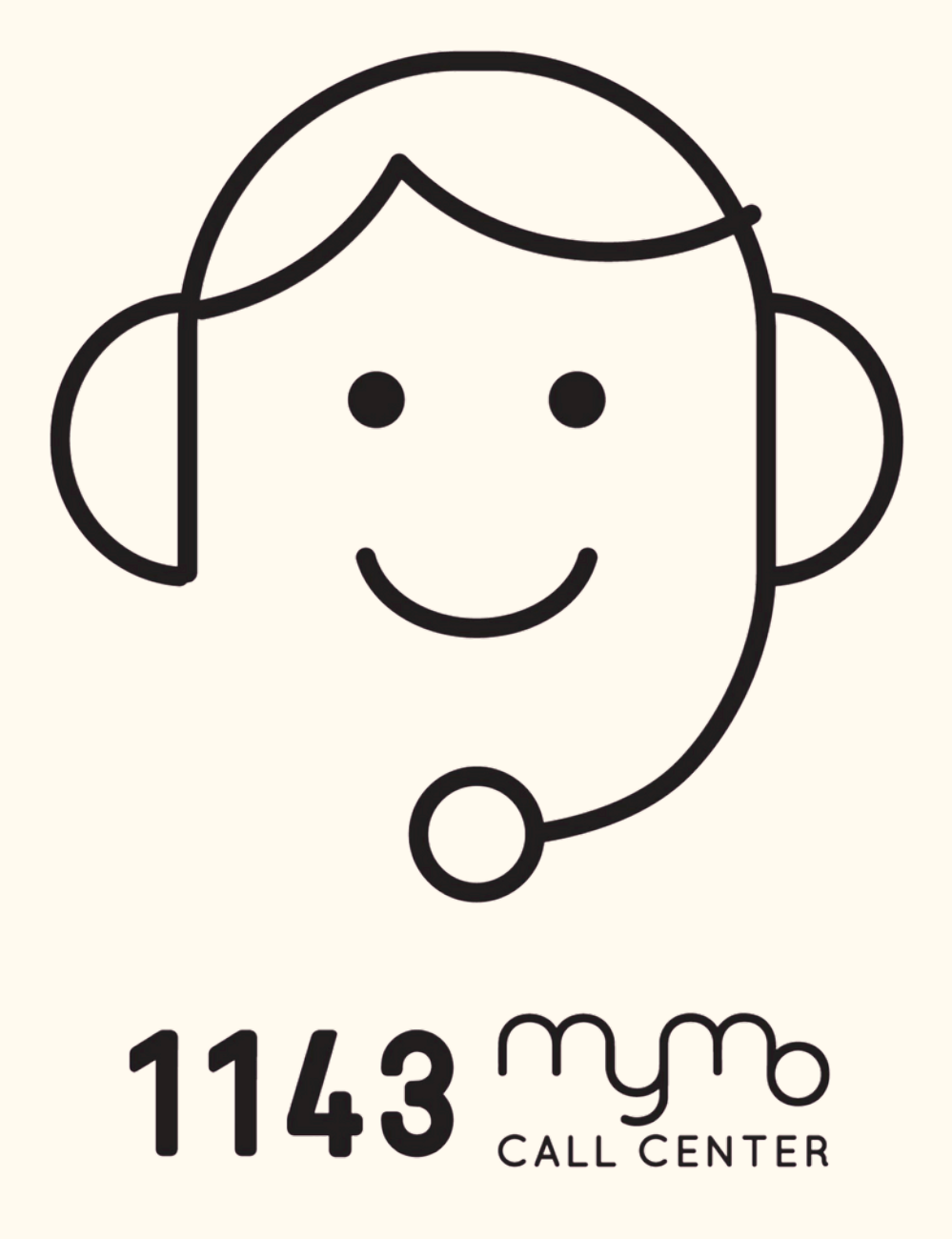